# Работа с КриптоПро ЭЦП Browser plug-in и КриптоПро CSP в среде ubuntu 16.04 LTS

В данном документе будет пошагово описан процесс подготовки к работе и функционирования СКЗИ КриптоПро CSP совместно с КриптоПро ЭЦП Browser plug-in в среде ubuntu (16.04.2 LTS), проиллюстрирована работа в браузерах Mozilla Firefox, Google Chrome, Opera, Яндекс Браузер. В качестве ключевых носителей будут использоваться Rutoken S и JaCarta PKI

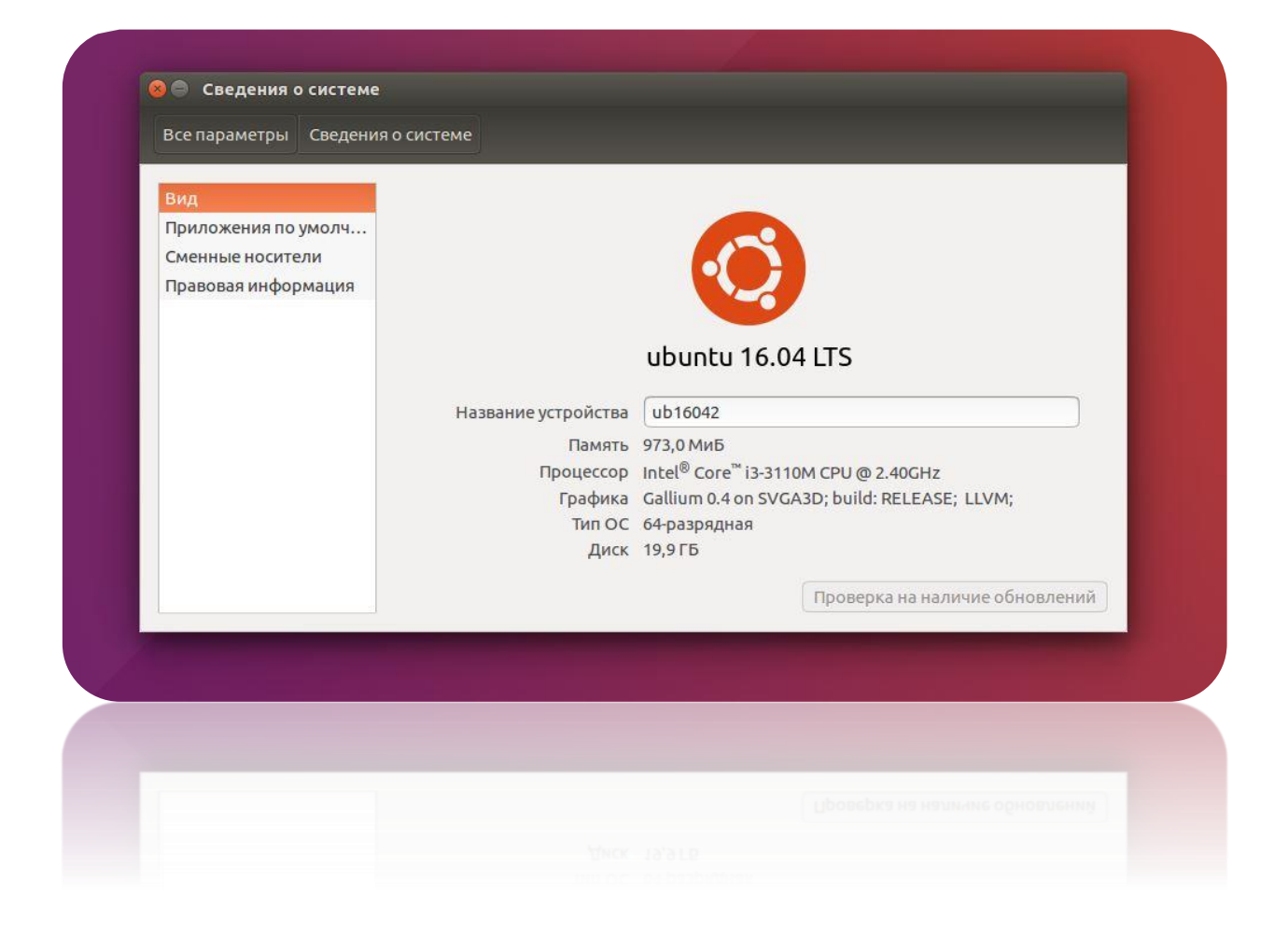

#### ВАЖНО!

На момент написания данного руководства, какая-либо стандартизация в требованиях электронных площадок (госуслуги, налог, сбербанк АСТ и тд) к клиентскому программному обеспечению фактически отсутствует. Это означает, что в каждом конкретном случае нужно выяснять, поддерживается ли операционная система данной площадкой в принципе, какой браузер предпочтителен, какой криптопровайдер и какое расширение для реализации подписи в браузере требуется. По опыту – если в требованиях к клиентскому программному обеспечению имеется СКЗИ КриптоПро СЅР и КриптоПро ЭЦП Browser plug-in (вне зависимости от ОС и браузера) возможность работы на linux\macOS существует. Необходимо также упомянуть, что на некоторых порталах для авторизации\подписи может использоваться несколько расширений (криптокомпонентов) разных разработчиков, и далеко не все из них (расширений) существуют для платформ, отличных от Windows. Т.е. к примеру, произведя авторизацию по личному сертификату посредством КриптоПро ЭЦП Browser plug-in, в момент подписания некоего документа на портале может обнаружиться необходимость дополнительного ПО (криптокомпонента), установка которого на linux невозможна. Изучать требования порталов следует крайне тщательно.

КриптоПро ЭЦП Browser plug-in бесплатен, а СКЗИ КриптоПро СSP имеет пробный 90дневный период, в который ПО является полностью функциональным и ни каких ограничений не накладывается. Решение о покупке продукта можно принять, предварительно прояснив работоспособность того или иного предполагаемого сценария использования.

# Установка ПО

Для работы с личной подписью в общем случае потребуется выполнение следующих действий:

- Скачивание дистрибутивов СКЗИ КриптоПро СЅР 4.0 и КриптоПро ЭЦП Browser plug-in 2.0
- Установка (из репозитариев ОС) пакетов, требующихся для работы с (любыми поддерживаемыми) ключевыми носителями, а также утилиты alien для работы с пакетами \*.rpm.
- Распаковка архива дистрибутива СКЗИ КриптоПро СЅР 4.0 и установка основных пакетов, требующихся для работы криптопровайдера.
- Установка дополнительных пакетов, требующихся для обеспечения работы ключевых носителей (Rutoken S, JaCarta PKI) и др
- Распаковка архива дистрибутива КриптоПро ЭЦП Browser plug-in 2.0 и установка пакетов посредством утилиты alien
- Работа непосредственно с контейнерами\сертификатами, находящимися на ключевом носителе (поиск и проверка контейнеров на токене, установка личного сертификата с привязкой к закрытой части). Установка корневых сертификатов.
- Проверка работоспособности

## Скачивание СКЗИ КриптоПро CSP и КриптоПро ЭЦП Browser plug-in

Дистрибутив криптопровайдера доступен для скачивания после свободной регистрации и авторизации на сайте.

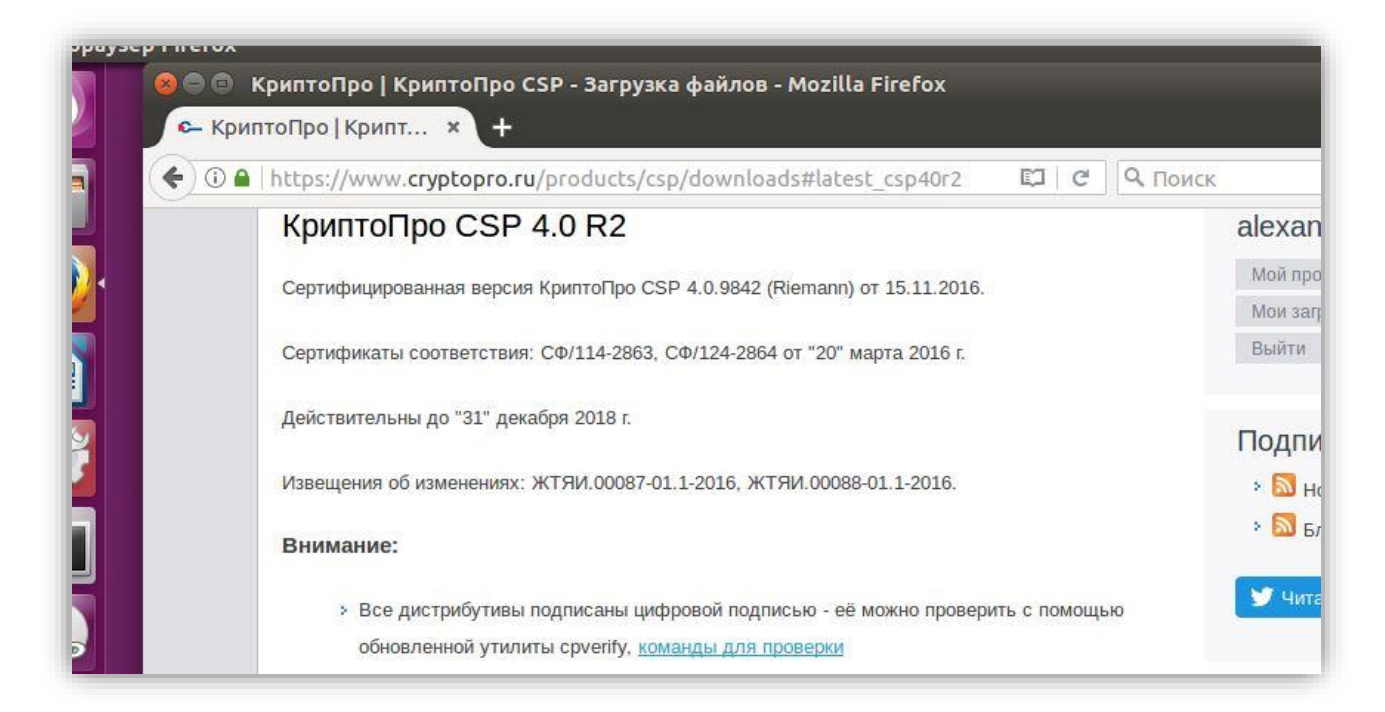

Потребуется выбрать подходящую версию (в нашем случае для deb дистрибутива x64)

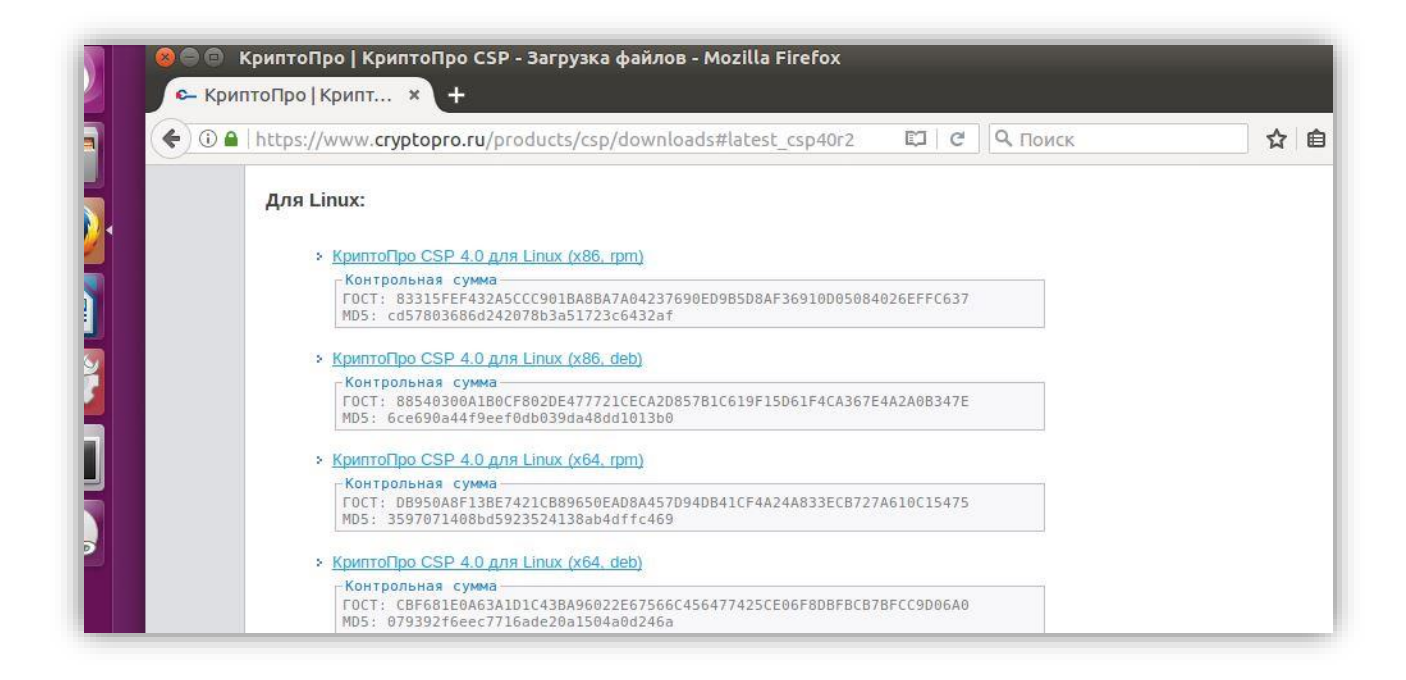

КриптоПро ЭЦП Browser plug-in предназначен для создания и проверки ЭП на вебстраницах с использованием СКЗИ КриптоПро CSP. Используемая клиентом ОС при скачивании дистрибутива плагина определяется сайтом автоматически — скачивается версия подходящая именно для данной ОС.

| -браузер Firefox                                                                                                    |                            |
|----------------------------------------------------------------------------------------------------|----------------------------|
| 🗐 🌾 🛈 🔒   https://www.cryptopro.ru/products/cades/plugin 🖾   C 🔍 Поис                                                                                          | к                          |
| Веб-браузер Firefox КРИПТОПРО Ключевое слово в защите информации                                                                                               |                            |
| О компании Продукты Услуги Партнёры Поддержка Приобретение З.<br>Главная > Продукты                                                                            | агрузка                    |
| КриптоПро ЭЦП Browser plug-in                                                                                                    |                            |
| КриптоПро ЭЦП Browser plug-in предназначен для создания и проверки электронной подписи<br>(ЭП) на веб-страницах с использованием <u>СКЗИ "КриптоПро CSP"</u> . |                            |
| Beő-браузер                                                                                                    | alexa<br><sup>Мой пр</sup> |
| КРИПТО<br>ЭЦП Browser plug-in                                                                                                    | Мои за<br>Выйти            |
| КРИПТО CSP                                                                                                    | Подп<br>> 🔊 (<br>> 🔊 (     |
| С С С С С С С С С С С С С С С С С С С                                                                                                    | У чи                       |
| КриптоПро ЭЦП Browser plug-in легко встраивается и применим в любом из современных                                                                             |                            |
| браузеров с поддержкой сценариев JavaScript:                                                                                                    |                            |
| Internet Explorer;                                                                                                    |                            |
| <ul> <li>Mozilla Firefox;</li> </ul>                                                                                                    |                            |
| > Opera;                                                                                                    |                            |
| Google Chrome;                                                                                                    |                            |
| > Янлекс Браузер:                                                                                                    |                            |

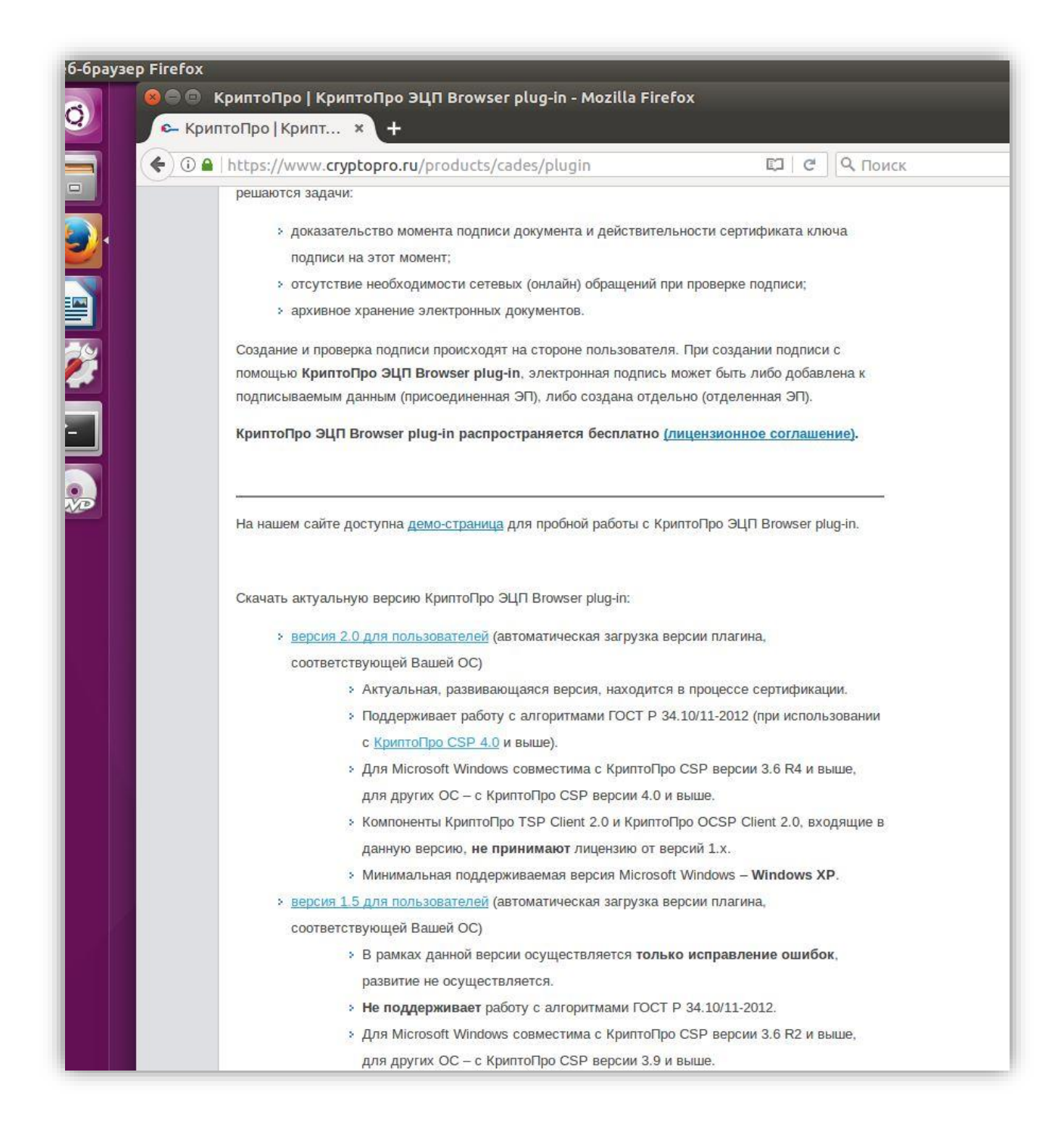

#### Установка некоторых дополнительных пакетов

Произведём установку пакетов (pcscd и opensc) потребующихся для работы с (любыми поддерживаемыми) ключевыми носителями , а также утилиты alien для работы с пакетами \*.rpm

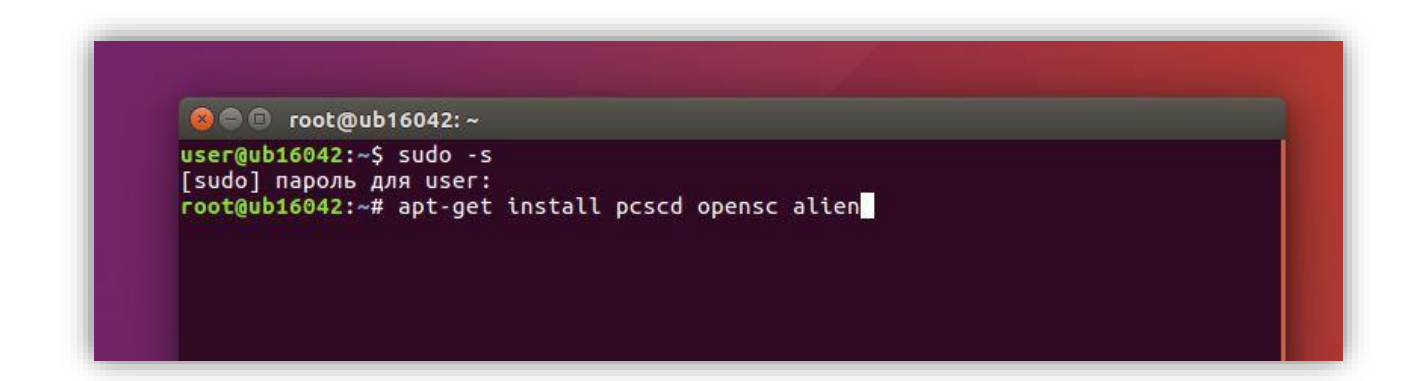

Согласимся с предложением установки и дождемся её завершения.

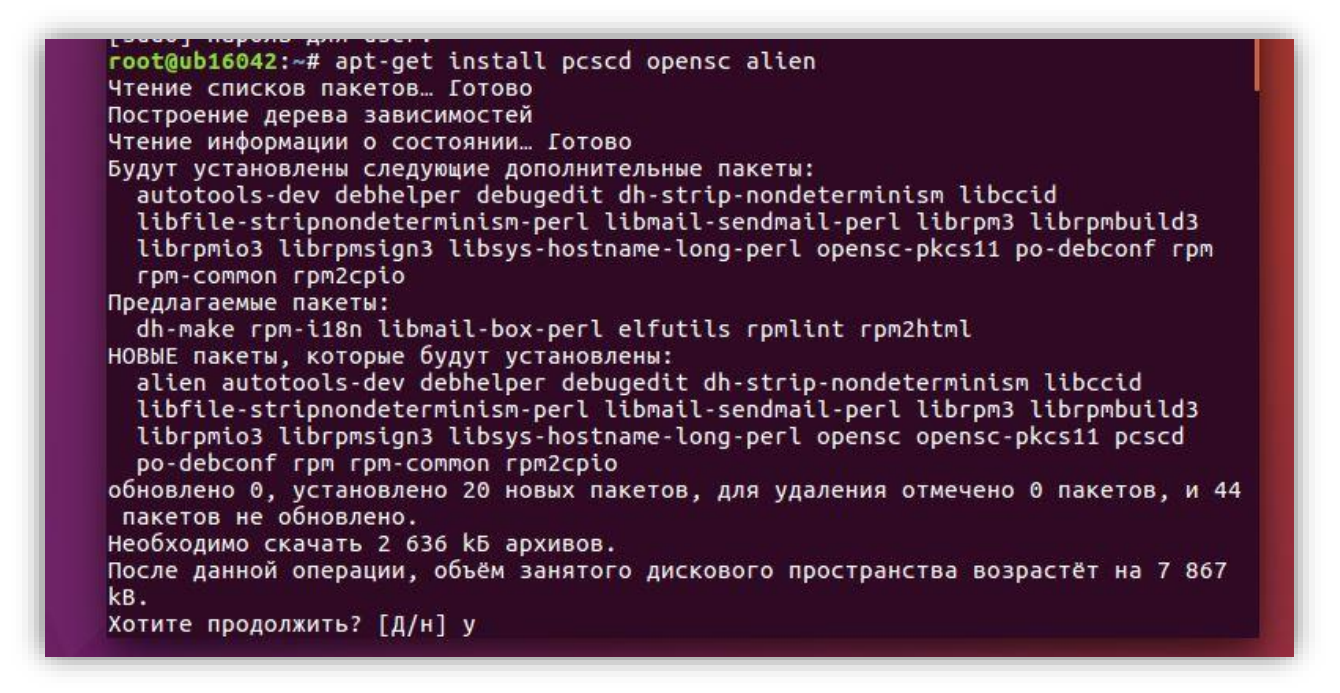

## Распаковка и установка СКЗИ КриптоПро CSP

Откроем терминал и перейдём в папку Загрузки, куда ранее были скачаны архивы CSP и ЭЦП Browser plug-in.

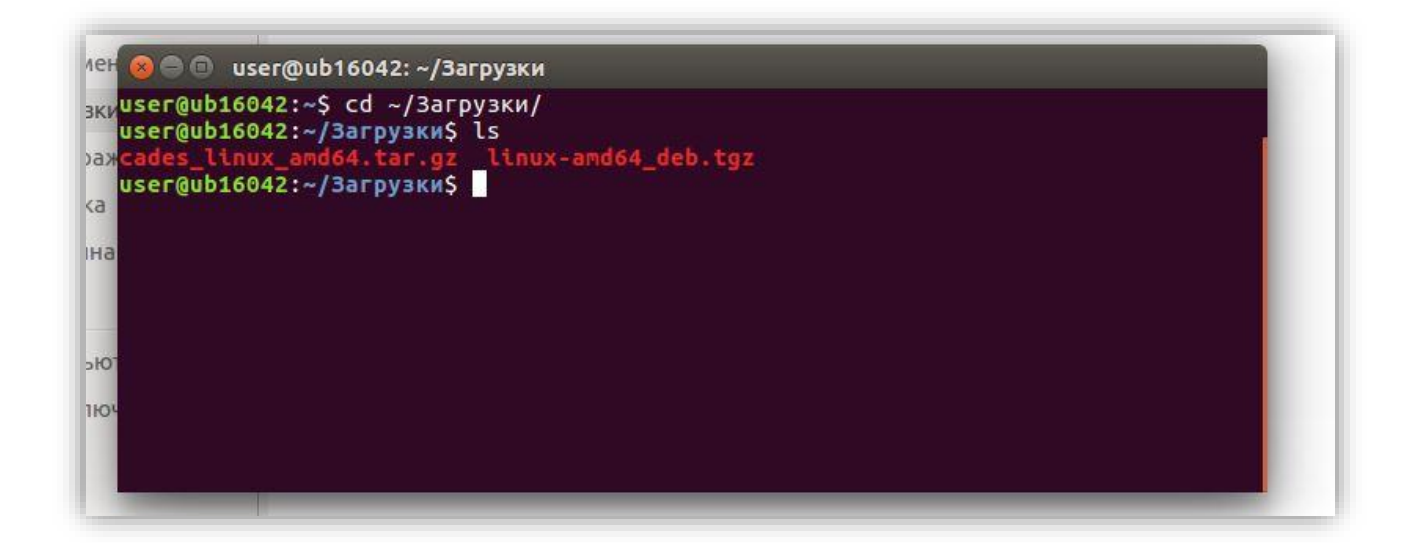

Произведём распаковку архива СКЗИ КриптоПро СSP

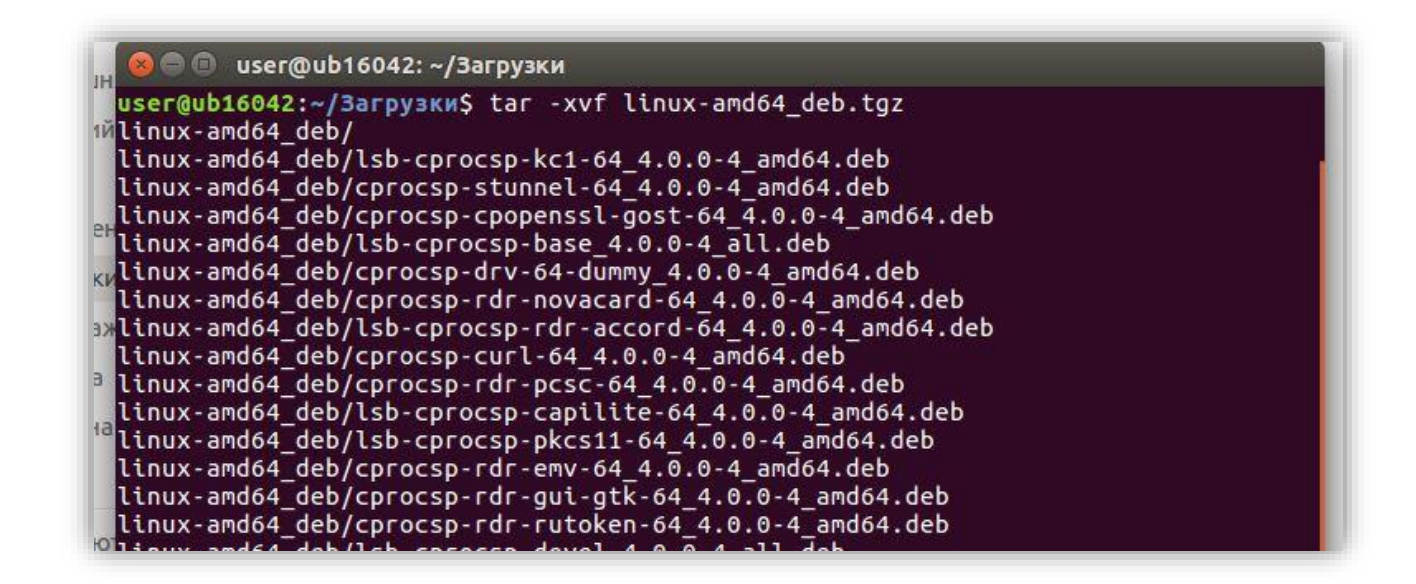

Перейдём во появившуюся папку linux-amd64\_deb и запустим от sudo установочный скрипт install.sh

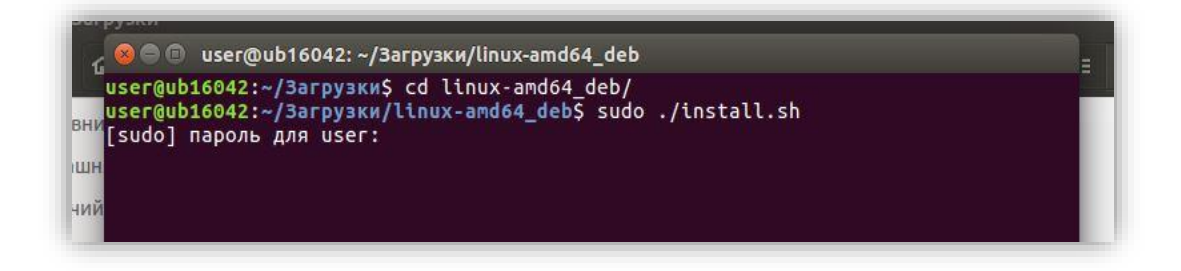

Введём пароль своей учётной записи в системе и дождёмся окончания установки.

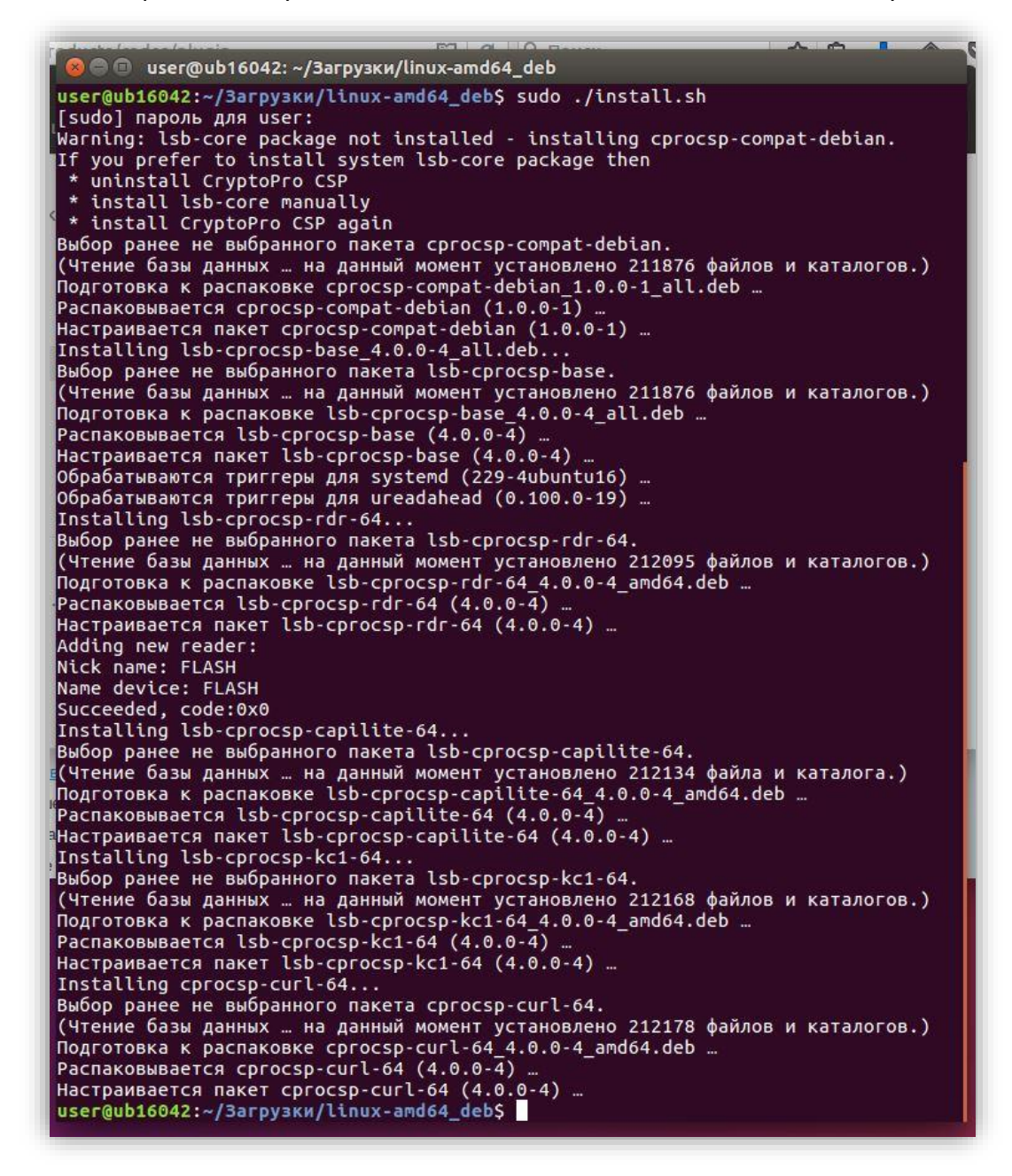

Базовые пакеты криптопровайдера установлены. Теперь следует установить пакеты, которые позволят работать с указанными ранее ключевыми носителями.

Для работы с JaCarta PKI потребуется модуль поддержки. Данный модуль отсутствует в скачанном архиве для deb систем. Его можно найти в архиве для систем rpm и произвести установку с помощью утилиты alien (sudo alien –kci ... )

Произведём установку cprocsp-rdr-pcsc-64\_4.0.0-4\_amd64.deb, затем модулей поддержки Рутокен (cprocsp-rdr-rutoken-64\_4.0.0-4\_amd64.deb и ifd-rutokens\_1.0.1\_amd64.deb). После, посредством утилиты alien, произведём установку модуля поддержки для JaCarta (cprocsp-rdr-jacarta-3.6.1-3.6.407-1.x86\_64.rpm)

```
🖨 🔲 user@ub16042: ~/Загрузки/linux-amd64 deb
user@ub16042:~/Загрузки/linux-amd64_deb$ sudo dpkg -i cprocsp-rdr-pcsc-64_4.0.0-
4 amd64.deb cprocsp-rdr-rutoken-64 4.0.0-4 amd64.deb ifd-rutokens 1.0.1 amd64.de
h
[sudo] пароль для user:
Выбор ранее не выбранного пакета сргосзр-гdг-рсзс-64.
(Чтение базы данных … на данный момент установлено 212187 файлов и каталогов.)
Подготовка к распаковке сргосsp-rdr-pcsc-64_4.0.0-4_amd64.deb …
Распаковывается сргосsp-rdr-pcsc-64 (4.0.0-4) …
Выбор ранее не выбранного пакета cprocsp-rdr-rutoken-64.
Подготовка к распаковке сргосsp-rdr-rutoken-64 4.0.0-4 amd64.deb ...
Распаковывается cprocsp-rdr-rutoken-64 (4.0.0-\overline{4}).
Выбор ранее не выбранного пакета ifd-rutokens.
Подготовка к распаковке ifd-rutokens_1.0.1_amd64.deb …
Распаковывается ifd-rutokens (1.0.1)
Настраивается пакет сргосѕр-гdг-рсѕс-64 (4.0.0-4) ...
/usr/lib/pcsc
device with same VID:PID "072F:90CC" already exists
   device with same VID:PID "072F:1204" already exists
   device with same VID:PID "072F:8201" already exists device with same VID:PID "072F:8202" already exists
   device with same VID:PID "072F:90DB" already exists
  device with same VID:PID "0A89:0025" already exists
device with same VID:PID "0A89:0030" already exists
device with same VID:PID "0A89:0080" already exists
device with same VID:PID "0A89:0080" already exists
device with same VID:PID "0A89:0081" already exists
  device with same VID:PID "0A89:0060" already exists device with same VID:PID "24dc:0102" already exists
Настраивается пакет сргосsp-rdr-rutoken-64 (4.0.0-4) …
Настраивается пакет ifd-rutokens (1.0.1) …
user@ub16042:~/Загрузки/linux-amd64_deb$ sudo alien -kci ~/Рабочий\ стол/сргосs
p-rdr-jacarta-3.6.1-3.6.407-1.x86_64.rpm
           dpkg --no-force-overwrite -i cprocsp-rdr-jacarta-3.6.1 3.6.407-1 amd64.d
eb
Выбор ранее не выбранного пакета cprocsp-rdr-jacarta-3.6.1.
(Чтение базы данных ... на данный момент установлено 212222 файла и каталога.)
Подготовка к распаковке сргосsp-rdr-jacarta-3.6.1_3.6.407-1_amd64.deb ...
Распаковывается cprocsp-rdr-jacarta-3.6.1 (3.6.407-1)
Настраивается пакет cprocsp-rdr-jacarta-3.6.1 (3.6.407-1)
chcon: неверный контекст: «system_u:object_r:textrel_shlib_t:s0»: Нет такого фай
ла или каталога
searching for Info.plist to update...
updating /usr/lib/pcsc/drivers/ifd-ccid.bundle/Contents/Info.plist
updating /usr/lib/pcsc/drivers/ifd-ccid.bundle/Contents/Info.plist
checking updated /usr/lib/pcsc/drivers/ifd-ccid.bundle/Contents/Info.plist
Обрабатываются триггеры для libc-bin (2.23-0ubuntu5) ...
user@ub16042:~/Загрузки/linux-amd64_deb5
```

Также обязательно следует установить пакет cprocsp-rdr-gui-gtk-64\_4.0.0-4\_amd64.deb

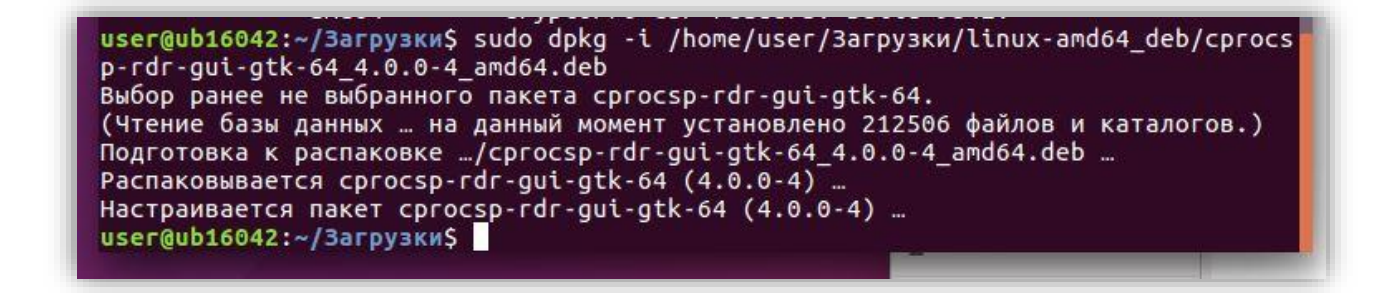

Перезапустим службу **pcscd.** Убедимся что она запустилась.

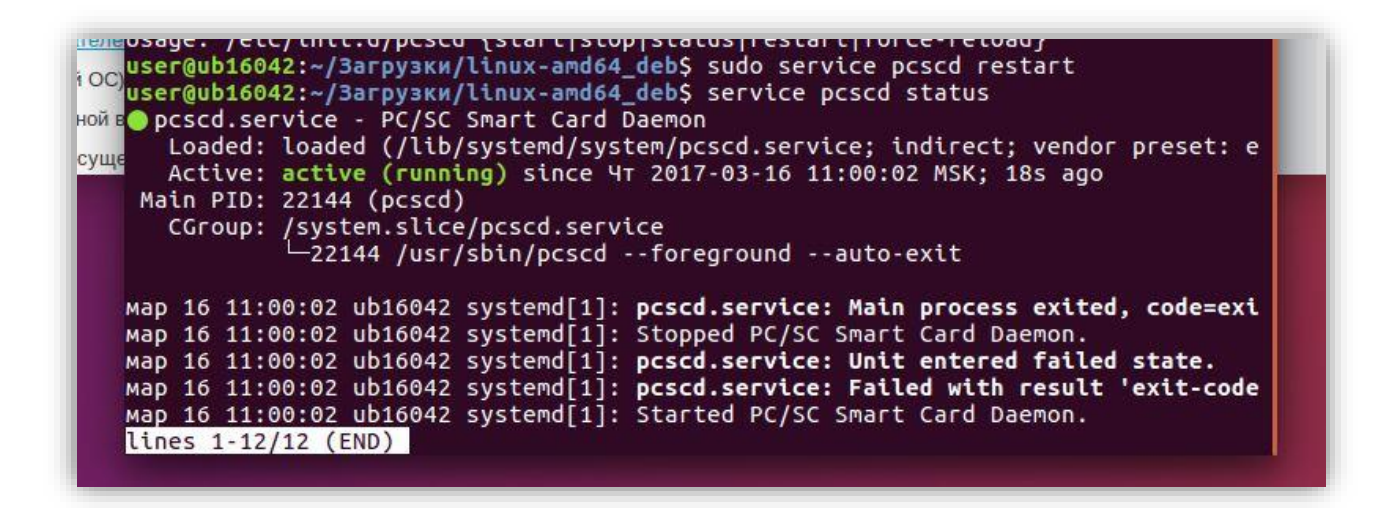

Подключим оба токена к ПК. Поверить *видимость* считывателей можно командой /opt/cprocsp/bin/amd64/csptest –card –enum –v –v

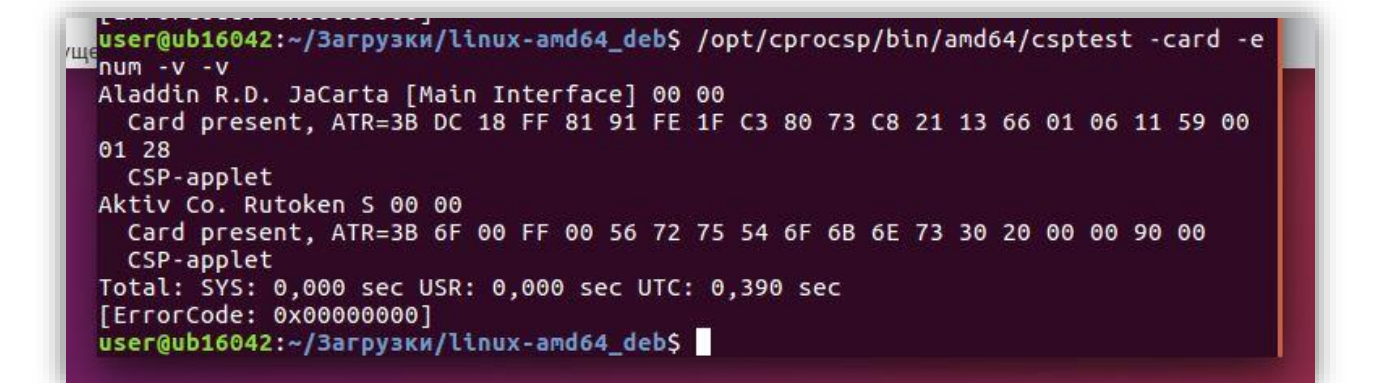

Просмотреть контейнеры можно командой /opt/cprocsp/bin/amd64/csptest –keys – enum\_c –verifyc –fqcn

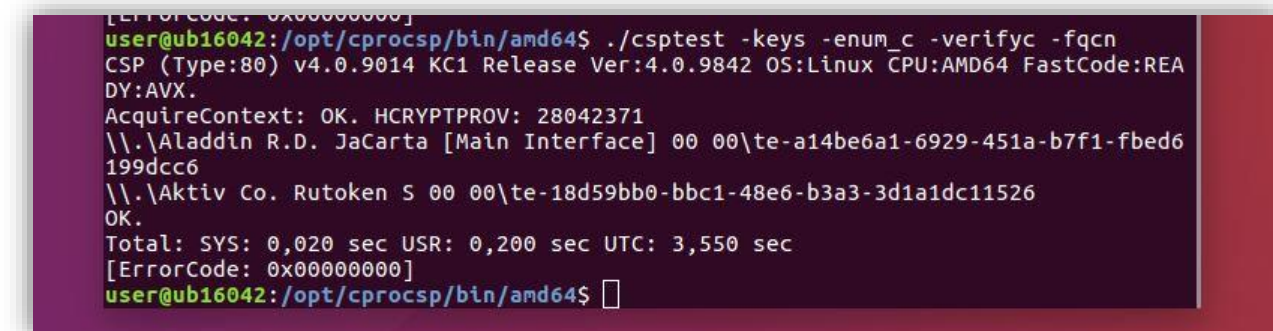

На каждом токене присутствует по одному, ранее сгенерированному, контейнеру с ключами и сертификатом.

## Ввод серийного номера лицензии

При установке программного обеспечения «КриптоПро CSP» без ввода лицензии пользователю предоставляется лицензия с ограниченным сроком действия. Для использования КриптоПро CSP после окончания этого срока пользователь должен ввести серийный номер с бланка лицензии, полученной у организации-разработчика или организации, имеющей права распространения продукта (дилера). Для просмотра информации о лицензии выполните:

#### # cpconfig -license -view

Для ввода лицензии выполните:

#### # cpconfig -license -set <серийный\_номер>

Серийный номер следует вводить с соблюдением регистра символов.

#### Установка сертификатов

Установку личного сертификата можно произвести несколькими способами. Либо командой **/opt/cprocsp/bin/amd64/csptestf –absorb –certs** В этом случае будет произведена установка сертификатов из всех доступных контейнеров.

```
user@ub16042:/$ /opt/cprocsp/bin/amd64/csptestf -absorb -certs
Match: SCARD\JACARTA_0c52000233487081\CC01\D1D6
Match: SCARD\rutoken_2a7d64d2\0A00\AA65
OK.
Total: SYS: 0,050 sec USR: 0,220 sec UTC: 6,180 sec
[ErrorCode: 0x00000000]
user@ub16042:/$
```

Либо же, если требуется установить, к примеру, сертификат только из одного контейнера (на Рутокен S), можно использовать /opt/cprocsp/bin/amd64/certmgr –inst – cont '\\.\Aktiv Co. Rutoken S 00 00\te-18d59bb0-bbc1-48e6-b3a3-3d1a1dc11526' указывая имя контейнера явно.

| g certificates, CRLs and stores                              |
|--------------------------------------------------------------|
|                                                              |
| : E=support@crvptopro.ru. C=RU. L=Moscow. O=CRYPTO-PRO LLC.  |
| Center 2                                                     |
| : CN=rutokenscert                                            |
| : 0x12001A8BFE247E4FE97BF220150000001A8BFE                   |
| : 0x6b792bedd0b82714a1c887b171e9cf6999a3dcd0                 |
| : 2f3e14c37b70c2d42e438a9626762ed8b01d4c9f                   |
| : ГОСТ Р 34.11/34.10-2001                                    |
| : FOCT P 34.10-2001 (512 bits)                               |
| : 16/03/2017 08:05:07 UTC                                    |
| : 16/06/2017 08:15:07 UTC                                    |
| : No                                                         |
| : http://testca.cryptopro.ru/CertEnroll/test-ca-2014_CRYPTO- |
| %202.crt                                                     |
| : http://testca.cryptopro.ru/ocsp/ocsp.srf                   |
| : http://testca.cryptopro.ru/CertEnroll/CRYPTO-PR0%20Test%20 |
|                                                              |
|                                                              |
|                                                              |

Удалить все установленные сертификаты из личного хранилища можно командой /opt/cprocsp/bin/amd64/certmgr –delete –store umy -all Далее потребуется установка корневого(вых) сертификата(ов) удостоверяющего центра, выпустившего личный сертификат. В представленном случае, сертификаты на обоих носителях были выпушены одним и тем же тестовым <u>удостоверяющим центром</u> ООО "КРИПТО-ПРО" Скачав файл корневого сертификата с <u>соответствующей странички</u> (нажать *Загрузка сертификата ЦС*) произведём его установку командой /opt/cprocsp/bin/amd64/certmgr -inst —store root —f ~/3агрузки/CRYPTO-PROTestCenter2.crt

- Установка производится в хранилище root (доверенные корневые центры сертификации)
- 2 Может потребоваться выполнение данной команды от **sudo**
- Если скачивание корневого сертификата производится посредством браузера
   Firefox, появится запрос на установку сертификата в хранилище браузера.

| сртифика            | там, воідаппоім этим цептром сертификации, устаповите эту ценочку сертификатов цо.                                                      | _       |
|---------------------|----------------------------------------------------------------------------------------------------|---------|
| ертифика            | 🛞 🗊 Загрузка сертификата                                                                                                    | фикат и |
|                     | Вам предлагают доверять новому центру сертификации (СА).                                                                                |         |
| ущий [CRY           | Вы хотите доверять «CRYPTO-PRO Test Center 2» для следующих назначений?                                                                 |         |
|                     | 🗌 Доверять при идентификации веб-сайтов.                                                                                                |         |
|                     | 🗌 Доверять при идентификации пользователей электронной почты.                                                                           |         |
|                     | 🗌 Доверять при идентификации производителей программного обеспечения.                                                                   |         |
| DER<br>Base 64      | Перед тем, как определиться с доверием к этому центру, рекомендуется проверить его<br>сертификат, политику и процедуры (если возможно). |         |
| ката ЦС<br>сертифин | Просмотреть Проверить сертификат центра                                                                                                 |         |
| его базов           | Отмена ОК                                                                                                    |         |
|                     |                                                                                                    |         |
|                     |                                                                                                    |         |

В этом случае следует нажать кнопку *Посмотреть,* затем перейти на вкладку *Подробности* и нажать кнопку *Экспортировать.* Произведя экспорт в произвольное место (например в папку **Загрузки**), можно произвести установку посредством описанной выше команды.

## Распаковка и установка КриптоПро ЭЦП Browser plug-in

Перейдём в папку загрузок и распакуем ранее скачанный архив ЭЦП Browser plug-in

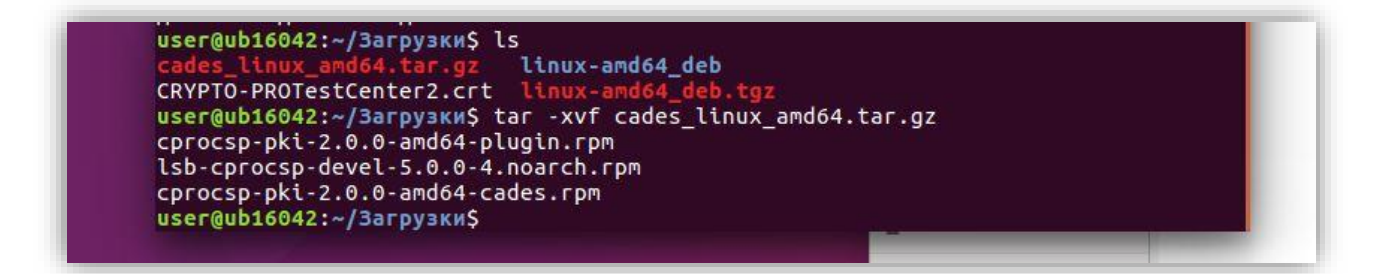

Произведём установку пакетов посредством утилиты alien согласно приведённой очерёдности (сначала пакет \*cades\*, а после \*plugin\*).

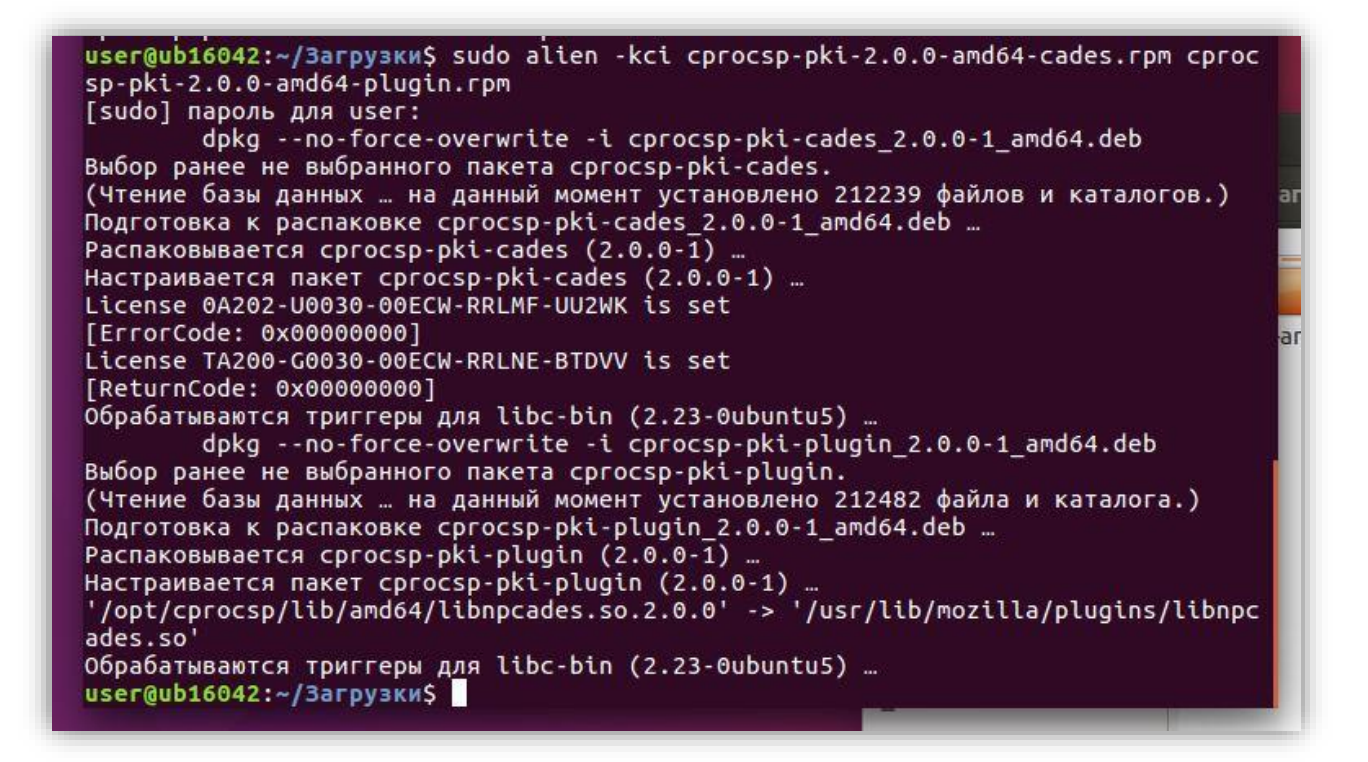

Далее следует перезапустить браузер (Firefox по умолчанию), затем убедиться в доступности плагина.

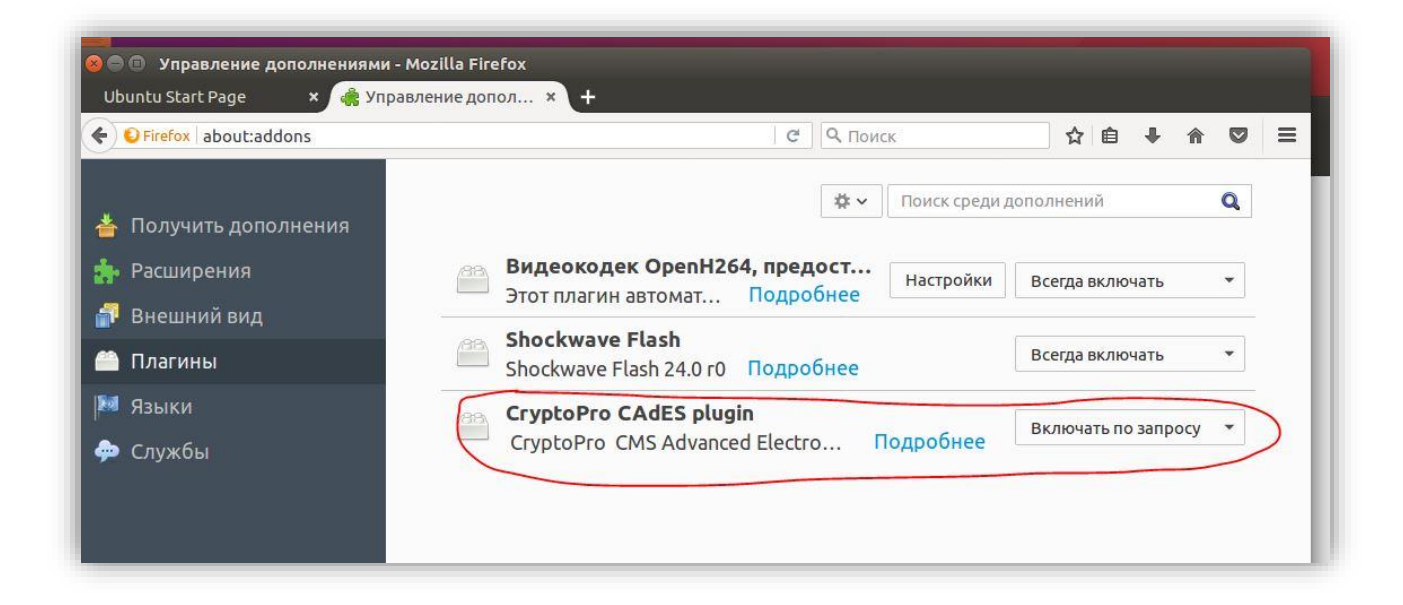

На момент публикации документа имела место <u>следующая ситуация</u> с работой плагина на Firefox

Для других браузеров ситуация отличается.

#### **Google Chrome**

| LSD-cprocsp-kc1-64                             | 4.0.0-4                    | × . |                                          |
|------------------------------------------------|----------------------------|-----|------------------------------------------|
| ☐ Добро пожаловаті × ← → C Schrome   chrome:// | welcome                    | ☆   | S :                                      |
|                                                |                            |     | CryptoPro Extension for CAdES Browser Pl |
|                                                |                            |     | Параметры                                |
|                                                |                            |     | Удалить из Chrome                        |
|                                                |                            |     | Управление расширениями                  |
|                                                |                            |     |                                          |
|                                                | $\bigcirc$                 |     |                                          |
|                                                | Добро пожаловать в Chrome! |     |                                          |
|                                                | Ваш браузер от Google      |     |                                          |

Расширение должно установится автоматически и отображаться в правом верхнем углу браузера.

#### Opera

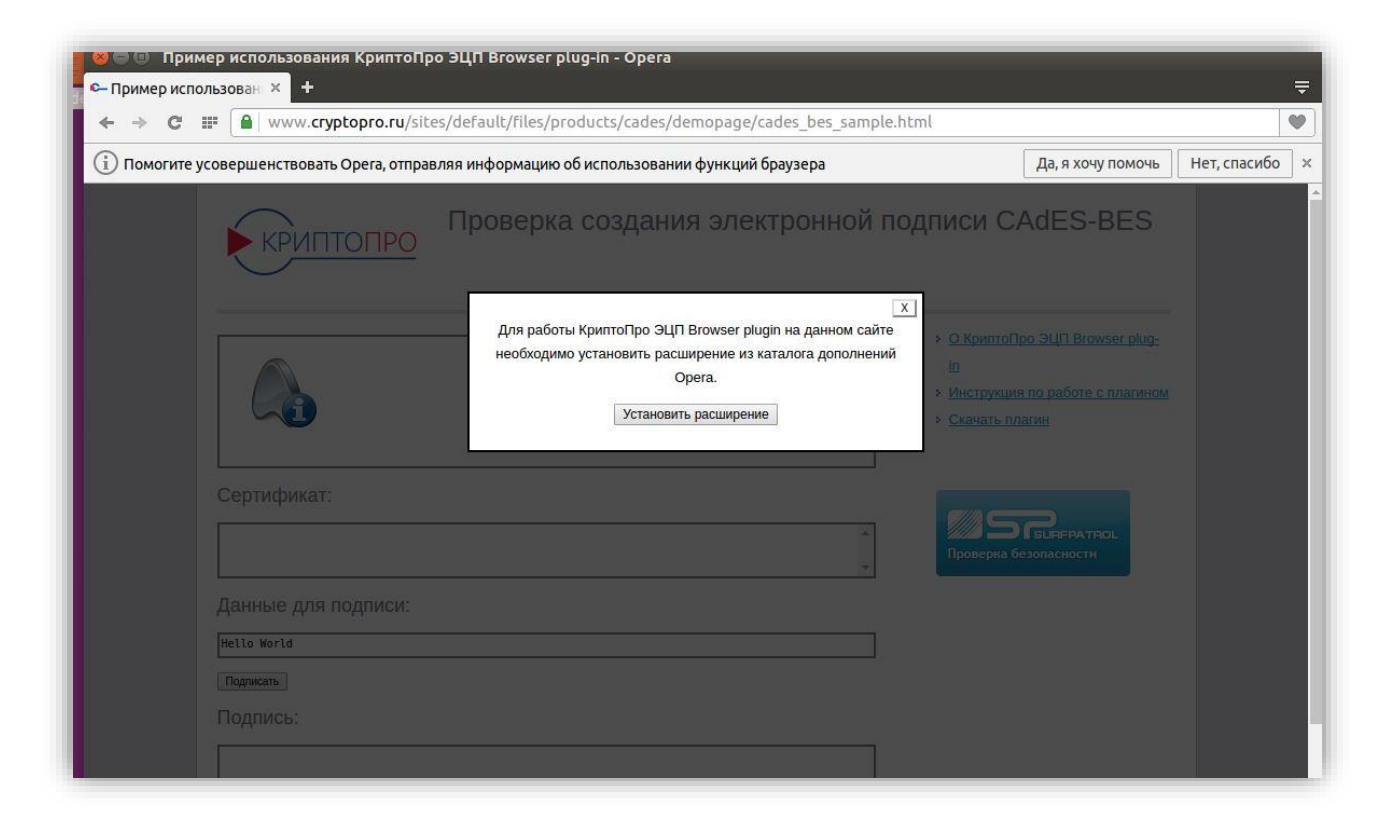

При попытке использования функции подписи (к примеру <u>тут</u>), отобразиться запрос на установку плагина из каталога дополнений Opera. Следует произвести установку стандартным способом.

#### Яндекс Браузер

| Yandex Browser (beta) | 🎉 Пример использования 🗙 🕂                                                                  |                                                                                                    |                                                                                                    | ≡_ □ ×  |
|-----------------------|---------------------------------------------------------------------------------------------|----------------------------------------------------------------------------------------------------|----------------------------------------------------------------------------------------------------|---------|
| Kww 5 R →             | v.cryptopro.ru Пример использования н                                                       | КриптоПро ЭЦП Browser plug-in                                                                                              |                                                                                                    | 🖸 🖈 🏘 🛓 |
|                       | КРИПТОПРО П                                                                                 | роверка создания электронно                                                                                                | й подписи CAdES-BES                                                                                                    |         |
|                       | Версия пла<br>Криптоп                                                                       | Плагин загружен. ●<br>агина: 2.0.12711 Версия криптопровайдера: 4.0.9842<br>ровайдер: Crypto-Pro GOST R 34.10-2001 KC1 CSP | <ul> <li>О КриптоПро ЭЦП Browser plug-<br/>ID</li> <li>Инструкция по работе с плагином</li> <li>Скачать плагин</li> </ul> |         |
| · 2 ·                 | Сертификат:<br>СN=јаркі; Выдан: 16.03.2017 01:30:36<br>CN=rutokenscert; Выдан: 16.03.2017 0 | 8.05:07                                                                                                    | Каранананананананананананананананананана                                                                                  |         |
|                       | Данные для подписи:<br>Hello World<br>Подписать                                             |                                                                                                    | _                                                                                                    |         |

Дополнительно устанавливать расширение не требуется. Ситуация аналогична ситуации с Google Chrome, за исключением отсутствия *значка* индикации плагина.

# Перечень доверенных сайтов

При использовании функции подписи может появляться следующее окно

| С 🔒 Надежный   https://www          | w.cryptopro.ru/sites/default/files/products/cades/demopage/cades_bes_sample.html                                                                                                    |
|-------------------------------------|----------------------------------------------------------------------------------------------------|
| КРИПТОПРО                           | Проверка создания электронной подписи CAdES-BES                                                                                                    |
|                                     | О КриптоПро ЭЦП Browser plug-<br>іп     Инструкция по работе с плагином     Справа Вир СССВ                                                                                                    |
| Сертификат:                         | Cryptopro Csp<br>https://www.cryptopro.ru/sites/default/files/products/cades/<br>demopage/cades_bes_sample.html<br>Этот веб-сайт пытается выполнить операцию с ключами<br>или сертификатами от имени пользователя.<br>Выполнение таких операций следует разрешать только для |
| Данные для подписи:                 | веб-сайтов, которым вы доверяете.<br>Чтобы отключить данное подтверждение для конкретного<br>веб-сайта, его можно добавить в список доверенных веб-                                                                                                    |
| нець world<br>Подписать<br>Подпись: | сайтов, доступный на странице настроек /etc/opt/cprocsp/<br>trusted_sites.html .<br>Разрешить эту операцию?                                                                                                    |
|                                     |                                                                                                    |

Для того, чтобы сайт считался доверенным (и предупреждение перестало появляться), его адрес следует внести в перечень доверенных сайтов, содержащийся в файле /etc/opt/cprocsp/trusted\_sites.html

### Проверка работоспособности

Чтобы проверить работоспособность настроенной конфигурации, можно использовать <u>демо-страницу</u> проверки подписи. К примеру, самый простой вариант – <u>CadES-BES</u>

Переходим по ссылке и видим перечень доступных для использования сертификатов. Выбрав нужный (в нашем случае с Рутокена S) нажмём кнопку *Подписать* 

| С Падежны                                             | iii https://www.cryptopro.ru/sices/derault/riles/products/cades/demopage/cades/demopage/cades | ades_bes_sample.ntml                                                                                                    |  |
|-------------------------------------------------------|----------------------------------------------------------------------------------------------------|----------------------------------------------------------------------------------------------------|--|
| КРИПТ                                                 | ОПРО<br>Проверка создания электронной                                                                                                    | подписи CAdES-BES                                                                                                    |  |
|                                                       | Плагин загружен. •<br>Версия плагина: 2.0.12711 Версия криптопровайдера: 4.0.9842<br>Криптопровайдер: Crypto-Pro GOST R 34.10-2001 KC1 CSP                                                                                                    | <ul> <li>&gt; О КриптоПро ЭЦП Browser plug-<br/>In</li> <li>&gt; Инструкция по работе с платином</li> <li>&gt; Скачать плагин</li> </ul> |  |
| Сертификат:<br>СN=japki; Выдан:<br>CN=rutokenscert; E | 16.03.2017 01:30:36<br>Быдан: 16.03.2017 08:05:07                                                                                                    | Проверка безопасности                                                                                                    |  |
| Данные для п                                          | •                                                                                                    |                                                                                                    |  |
| Hello World                                           |                                                                                                    | 1                                                                                                    |  |
| Подписать                                             |                                                                                                    |                                                                                                    |  |
| -                                                     |                                                                                                    |                                                                                                    |  |

#### Вводим PIN

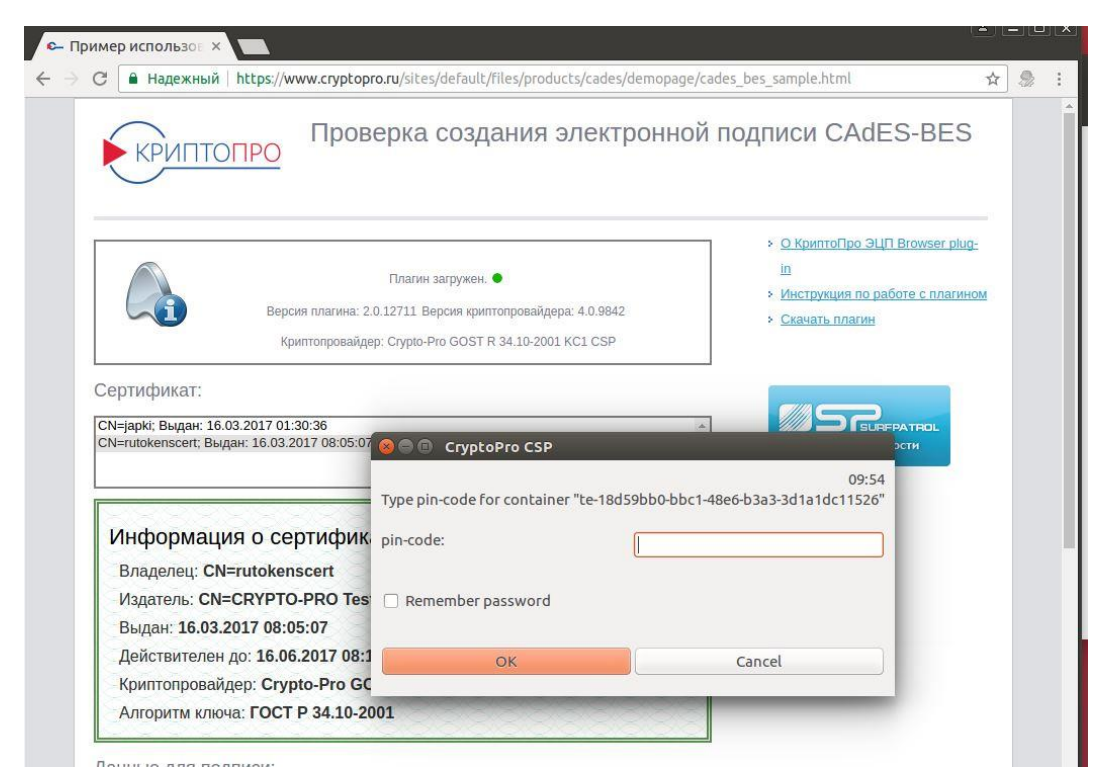

Подпись была успешно сформирована.

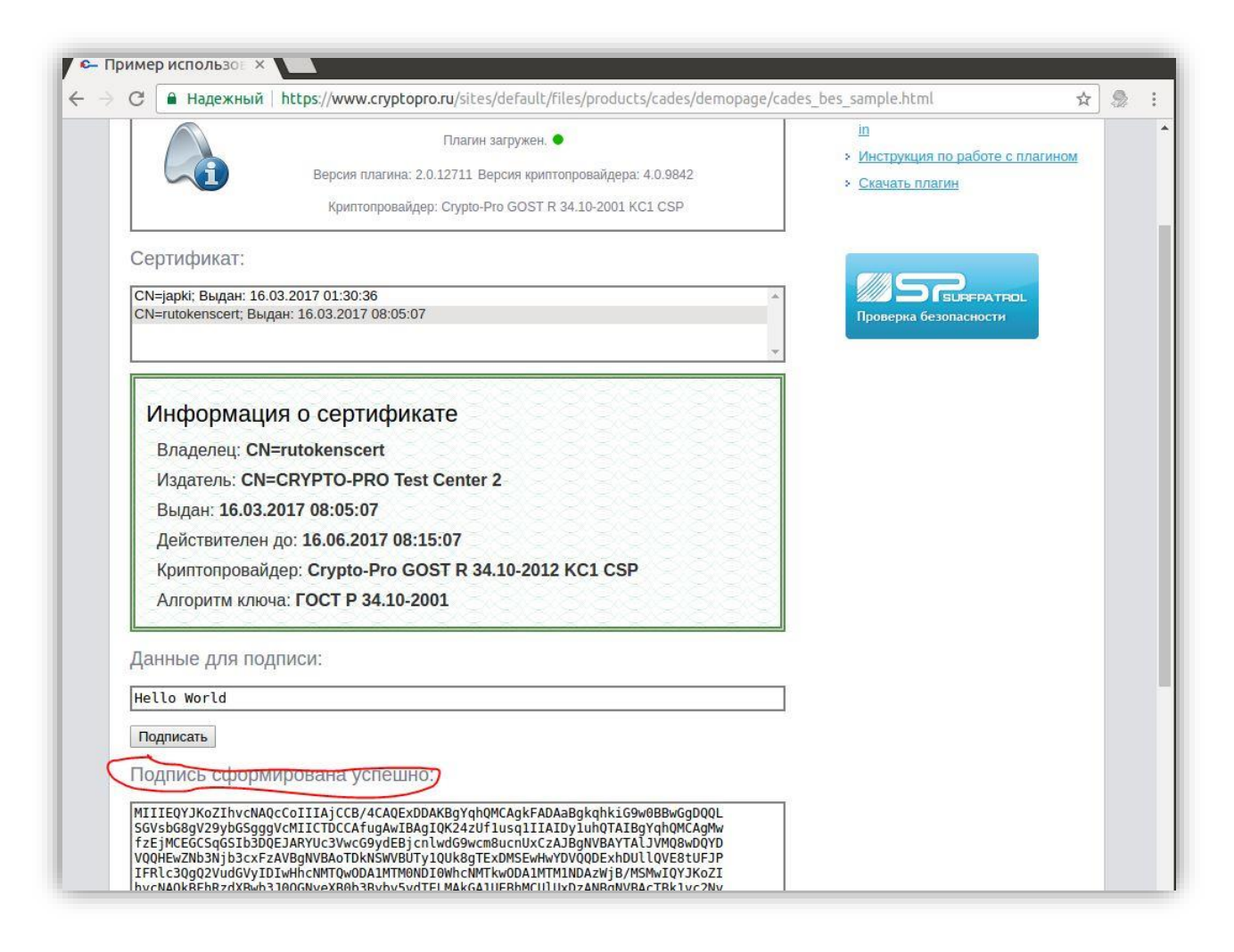